# Internet Explorer11を使用する場合について

システムを利用するにあたり、以下の設定を行ってください。

この設定を行わないと「システムにログインできない」、「添付書類を添付できない」などの原因になりま すので必ず設定してください。

(設定)

※Windows8.1 をご利用の方は設定1~4(P.2~)Windows7 をご利用の方は設定2~4(P.6~)を行って下さい。

1. Windows8.1 をご利用の際の注意事項と設定について

<u>2. 信頼済みサイトの設定について</u> 3. ポップアップブロックの設定について

4. 互換表示の設定について

(補足)

- 1. ログイン時に表示されるダイアログボックスについて
- 2. タブブラウズの設定について

この資料は11が既定の設定になっている事を想定しているため, Internet Explorer 8~10からアップデ ートした場合には一部の設定については引き継がれて既に設定されている場合があります。 設定1. Windows8.1 をご利用の際の注意事項と設定について\_-

<u>(</u>※Windows8.1 をご利用の方のみご確認下さい。)

いばらき電子入札システムにおいて Windouws8.1 での動作確認が完了しましたので,推奨環境に追加します。 なお,Windouws8.1 でのご利用には以下の制約(①~③)がありますので,ご注意下さい。

【制約事項】

- ① ご利用の IC カードを発行している認証局が Windows8.1 に対応していない場合があります。サポート状況に ついては,発行元の認証局にお問合せの上,ご利用下さい。
- ② Windows8.1 では、「デスクトップ画面」に切り替えてから Internet Explorer に入らないと電子入札システムを ご利用できません。
- スタート cals 🔍 6 \*  $\sim$ • 3 0 Intel® Management-SkyDrive 1 2 22 0 お客様フィードバッ クツール  $\mathbf{I}_{l'}$ E Microsoft InfoPath Filler 彩刷 - 新作 1 WIFI 手動診断
- <u>・スタート画面で「デスクトップ」に入って下さい。</u>

※スタート画面の Internet Explorer からは入らないでください。

- ③ Windows8.1 では、電子入札システムを利用するに際し、対応フォントの使用制限を受けます。従いまして、お 使いのパソコンの日本語入力の設定変更が必要となります。以下の手順で設定して下さい。
- 1. デスクトップ右下の「入力モードアイコン」を右クリック

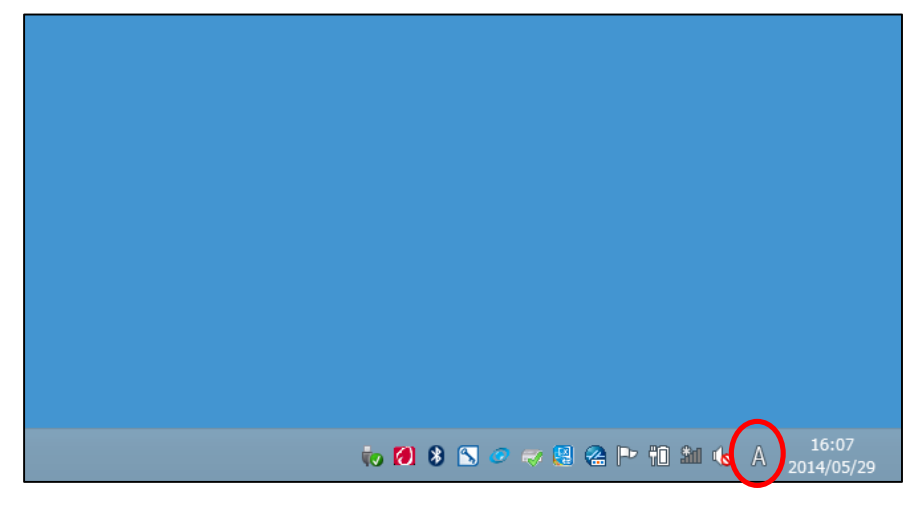

## <u>2. 「プロパティ」をクリック</u>

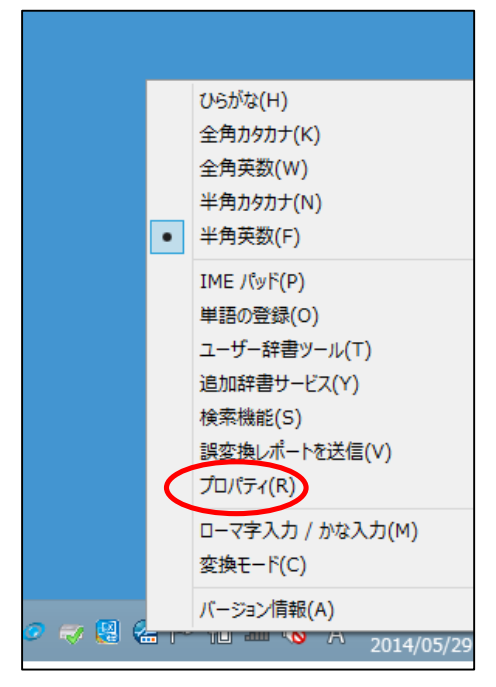

### <u>3. 「詳細設定」をクリック</u>

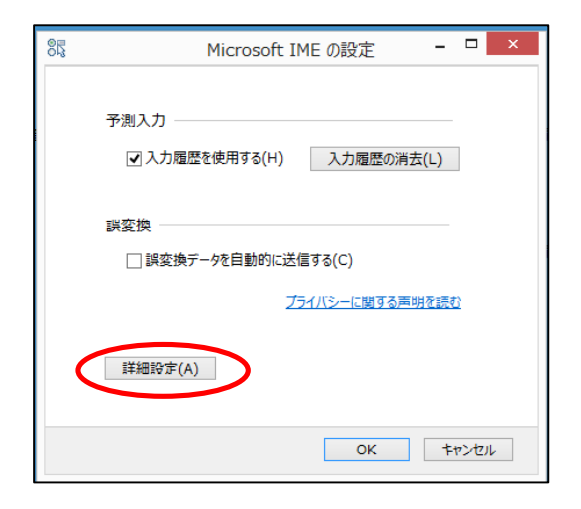

#### <u>4. さらに「詳細設定」をクリック</u>

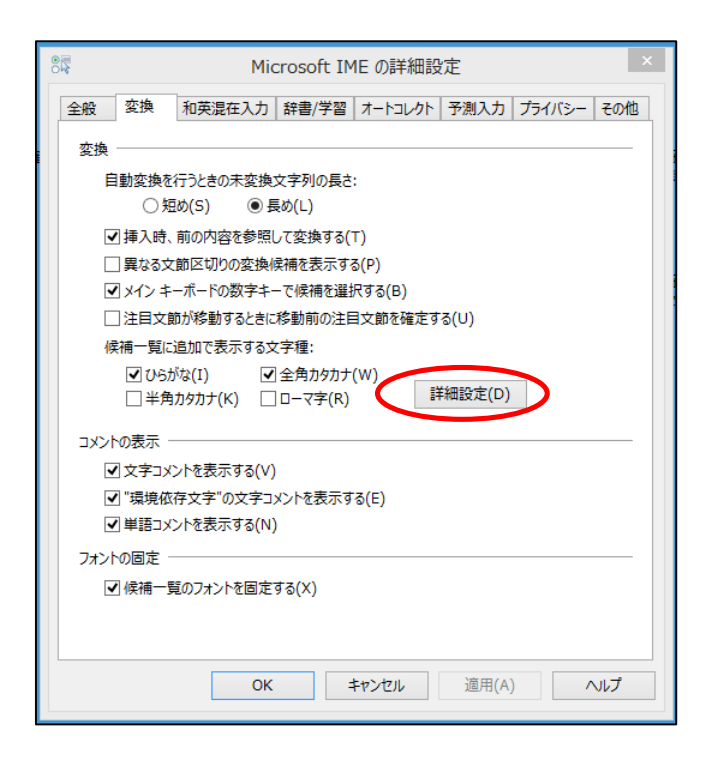

# 5. 「JIS X 0208 で構成された文字のみ変換候補に表示する」にチェックをいれて OK を押す。

|                                                                                                    | ·····································                                                                | × |
|----------------------------------------------------------------------------------------------------|----------------------------------------------------------------------------------------------------|---|
| 送りがなとかな違いの基準<br>・<br>・<br>全部(F)<br>・<br>許容も含める(M)<br>・<br>本則だけにする(R)                                             | 説明と例<br>すべての送り方が変換候補に出るようにします。<br>あらわす → 表す、表わす<br>めもり → 目盛り、目盛<br>ふきさらし → 吹き環し、吹きらし、吹曝し、吹さらし        |   |
| 句読点変換<br>□句読点などの文字が入力<br>□、/, (Y) 図。/.                                                                           | されたときに変換を行う(O)<br>(Z) 図約りかっこ(G) 図?(Q) 図!(E) (X)                                                      |   |
| 変換文字制限<br>②変換文字制限をしない(N<br>③ IVS (Ideographic Var<br>③ サロゲート ペアを含む文字<br>③ Shift IIS で構成された<br>④ JIS X 0208 で構成され | i)<br>iation Sequence) を含む文字を制限する(V)<br>をお限する(U)<br><del>マテのみ変換候補に表示する(S)</del><br>た文字のみ変換候補に表示する(J) |   |
| ○印刷標準字体で構成され                                                                                                    | )<br>に単語のみ変換候補に表示する(P)<br>OK キャンセル ヘルプ                                                               |   |

以上の操作で設定が完了です。

① Internet Explorer のメニューから[ツール]-[インターネット オプション]を選択します。

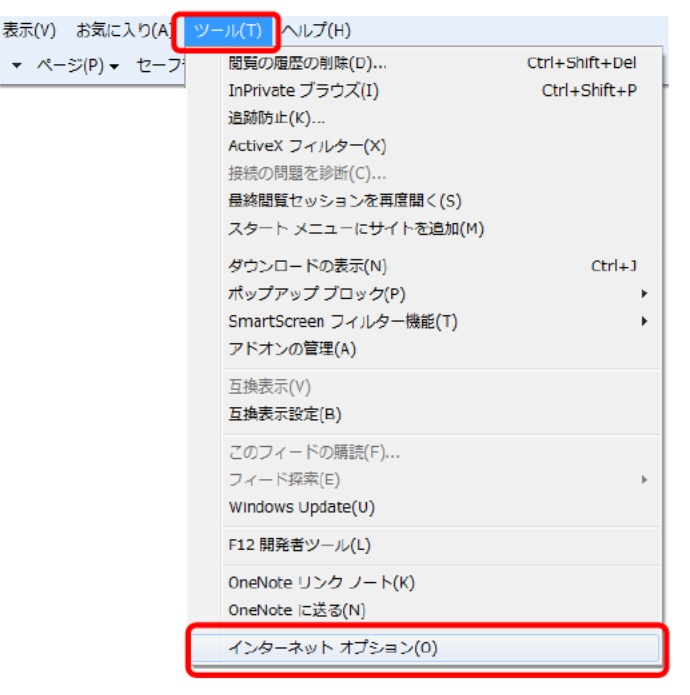

②「セキュリティ」タブをクリックします。次に「信頼済みサイト」を選択し、「サイト」ボタンをクリックします。

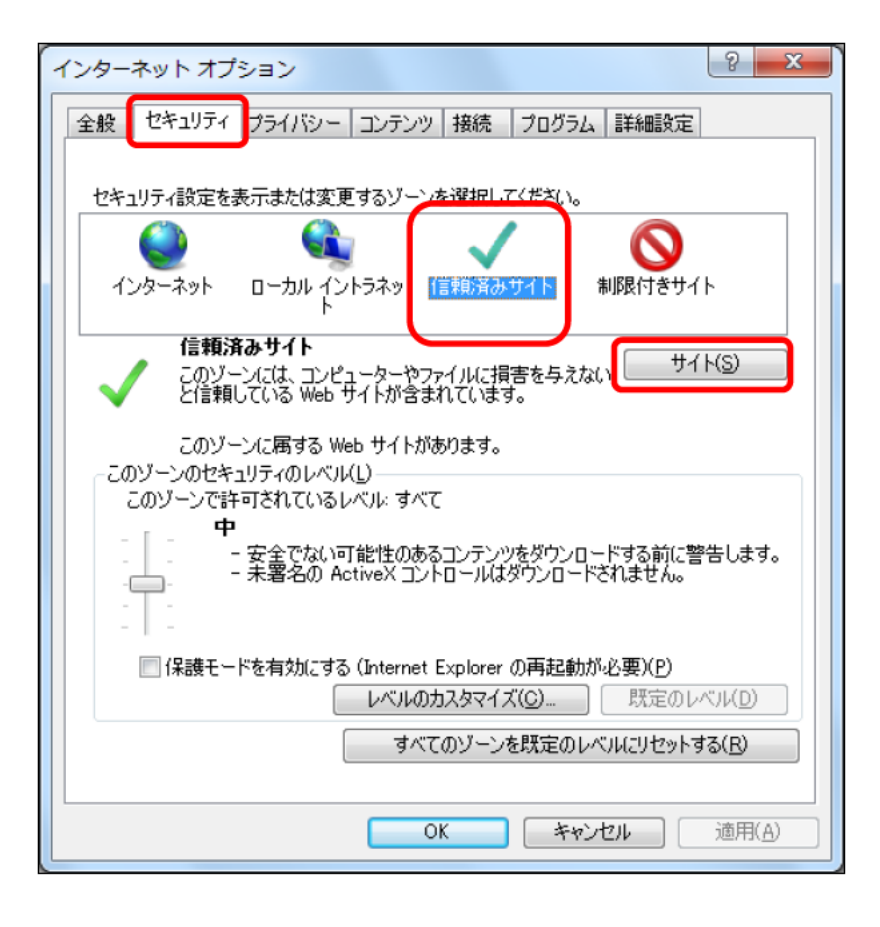

③「このゾーンのサイトにはすべてサーバーの確認(https:)を必要とする」のチェックを外し、「http://ppi.calsibaraki.lg.jp」と「https://ebid.cals-ibaraki.lg.jp」を追加します。最後に「閉じる」ボタンをクリックします。

| 信頼済みサイト                                                                  |                                 |
|--------------------------------------------------------------------------|---------------------------------|
| このゾーンに Web サイトを追加/削除できます。このゾーンのすべての Web サ<br>イトに、このゾーンのセキュリティの設定が適用されます。 |                                 |
| この Web サイトをゾーン(ご追加する(D)                                                  | http://ppi.cals-ibaraki.lg.jp   |
| 道加(A)                                                                    | と入力し、「追加」ボタンをクリックします。           |
| Web サイト( <u>W</u> ):                                                     | https://ebid.cals-ibaraki.lg.jp |
| http://ppi.cals-ibaraki.lg.jp<br>https://ebid.cals-ibaraki.lg.jp         | と入力し、「追加」ボタンをクリックします。           |
|                                                                          | ×                               |
| □このゾーンのサイトにはすべてサーバーの確認(https:)を必要とする(S)                                  | 二つ目は『https:~』と                  |
|                                                                          | <u>"s"が入る</u> 点にご注意ください。        |
|                                                                          | ······                          |

①「プライバシー」タブをクリックします。次に、「ポップアップ ブロックを有効にする」にチェックが入っていることを確認し、 「設定」ボタンをクリックします。

| インターネット オブション ? ×                                                                                                    |
|----------------------------------------------------------------------------------------------------|
| 全般 セキュリテ ブライバシー レテンツ 接続 プログラム 詳細設定                                                                                                    |
| 設定                                                                                                    |
| インターネット ゾーンの設定を選択してください。                                                                                                    |
| <b>•</b> • • •                                                                                                    |
| コンパクトなプライバシー ポリシーのないサード パーティの Cookie をブ<br>ロックします。                                                                                                    |
| <ul> <li>個人を特定できる情報を明示的な同意なしに保存するサードパーテ</li> <li>(の Cookie をブロック) ます。</li> </ul>                                                                                                    |
| - 個人を特定できる情報を暗黙的な同意なしに保存するファーストパー                                                                                                    |
|                                                                                                    |
| :                                                                                                    |
| $\frac{(\mathbf{y})}{(\mathbf{y})} = \frac{(\mathbf{y})}{(\mathbf{y})} = (\mathbf$ |
| 位置值報                                                                                                    |
| ■ Web サイトによる物理的な位置情報の要求を許可しない(L) サイトのクリア(C)                                                                                                    |
| ポップアップ ブロック                                                                                                    |
|                                                                                                    |
| herrivate                                                                                                    |
| ☑ InPrivate ブラウズの開始時に、ツール バーと拡張機能を無効にする(工)                                                                                                    |
|                                                                                                    |
| OK         キャンセル         適用(A)                                                                                                    |

②「ppi.cals-ibaraki.lg.jp」および「ebid.cals-ibaraki.lg.jp」を追加して、「閉じる」ボタンをクリックします。

| ポップアップ ブロックの設定                                                                                                    |                                                                                                    |
|----------------------------------------------------------------------------------------------------|----------------------------------------------------------------------------------------------------|
| <ul> <li>例外</li> <li>現在ポップアップはブロックされています。下の一覧にサイトを追加することにより、特定<br/>のWeb サイトのポップアップを許可できます。</li> <li>許可する Web サイトのアドレス(<u>W</u>):<br/>追加(<u>A</u>)</li> <li>許可されたサイト(<u>S</u>):</li> <li>ebid.cals-ibaraki.lg.jp</li> <li>ppi.cals-ibaraki.lg.jp</li> <li>可べて削除(<u>E</u>)</li> </ul> | ppi.cals-ibaraki.lg.jp<br>と入力し、「追加」ボタンをクリックします。<br>ebid.cals-ibaraki.lg.jp<br>と入力し、「追加」ボタンをクリックします。 |
| 通知とブロックレベル:                                                                                                    |                                                                                                    |
| <u>ポップアップ ブロックの詳細</u> 閉じる( <u>C</u> )                                                                                                    |                                                                                                    |

Internet Explorer11では正常に表示されない場合がありますので、互換表示の設定を行います。Internet Explorerのメニューから[ツール]-[互換表示設定]を選択します。

| ファイル(F) 編集(E) 表示(V) お気に入り(人 💙 | ール(T)                                                                                                    |                                |
|-------------------------------|----------------------------------------------------------------------------------------------------|--------------------------------|
| 💁 ▼ 🗟 ▼ 🖃 🖶 ▼ ページ(P) ▼ セーフ    | <ul> <li>閲覧履歴の削除(D)</li> <li>InPrivate ブラウズ(I)</li> <li>追跡防止を有効にする(K)</li> <li>ActiveX フィルター(X)</li> <li>接続の問題を修正(C)</li> <li>最終閲覧セッションを再度開く(S)</li> <li>スタート メニューにサイトを追加(M)</li> </ul> | Ctrl+Shift+Del<br>Ctrl+Shift+P |
|                               | ダウンロードの表示(N)<br>ポップアップ ブロック(P)<br>SmartScreen フィルター機能(T)<br>アドオンの管理(A)                                                                                                    | Ctrl+1                         |
| <                             | 互换表示設定(B)                                                                                                    |                                |
|                               | このフィードの受信登録(F)<br>フィード探索(E)<br>Windows Update(U)                                                                                                    | ÷                              |
|                               | パフォーマンス ダッシュボード<br>F12 開発者ツール(L)                                                                                                    | Ctrl+Shift+U                   |
|                               | OneNote リンク ノート(K)<br>OneNote に送る(N)                                                                                                    |                                |
|                               | Web サイトの問題を報告(R)<br>インターネット オプション(O)                                                                                                    |                                |

②「cals-ibaraki.lg.jp」を追加して、「閉じる」ボタンをクリックします。

| 互换表示設定                                                            | ×               |                           |
|-------------------------------------------------------------------|-----------------|---------------------------|
| 互換表示設定の変更                                                         |                 |                           |
| 追加する Web サイト( <u>D</u> ):                                         |                 |                           |
|                                                                   | 追加( <u>A)</u>   | cals-Ibaraki.lg.jp        |
| 互換表示に追加した web サイト(型):<br>cals-ibaraki.lg.jp                       | 削除( <u>R</u> )  | と入力し、「追加」ボタンをクリッ<br>クします。 |
|                                                                   |                 |                           |
|                                                                   |                 |                           |
|                                                                   |                 |                           |
| マイントラネット サイトを互換表示で表示する(I)                                         |                 |                           |
| ■ Microsoft 互換性リストの使用(U)<br>Internet Explorer のブライバミーに関する専服を持ちで詳細 | 冊を確認する          |                           |
|                                                                   |                 |                           |
|                                                                   | 閉じる( <u>C</u> ) |                           |

次に補足事項を記載します。

補足1. ログイン時に表示されるダイアログボックスについて ――

入札情報サービスへのログイン時にダイアログボックスが表示されます。Internet Explorer 7 より仕様が変更されてお り、自動でウィンドウを閉じようとすると確認のダイアログボックスが表示されるようになっております。

「入札情報サービス」では処理の分散のため、ログイン時に複数のサーバに接続を振り分けています。ここで表示され る白い画面のウィンドウは接続の振り分けに使われ、振り分け後にウィンドウを閉じる処理をしています。

①「入札情報サービス」の「ログイン」ボタンをクリックします。

| 🎦 ▼ 🖾 ▼ 🖾 ▼ ベータ(P) ▼ セーファィ(S) ▼ ツール(0) ● 🚳 ▼ 💯 🖳 🚉                 |  |
|--------------------------------------------------------------------|--|
|                                                                    |  |
| 送送 いばらき電子入札共同利用                                                    |  |
| トップページ 博作方法 FAGLKある質問 お聞合せ リンク                                     |  |
| >> Jamana                                                          |  |
| 入礼情報サービス                                                           |  |
|                                                                    |  |
| 2 システムメンテナンスのため一時的に適用を停止することがあります。                                 |  |
| 2 発注補助によって、公開している情報の補助が異なりますので、 <u>多要注意的のホームページ</u> の併せて<br>ご覧下さい。 |  |
| 際的速度を検索する場合は、「入北方式」及び「線ルド月日」を追定せず特徴を行ってください。                       |  |
| ロガイン                                                               |  |
| 「ログイン」ポタンをクリックすると。新しいウインドウが全面面表示で開かれます。                            |  |
| <b>建用時間</b>                                                        |  |
| 月曜日~金曜日 24時間運用                                                     |  |
| 土·日·祝日 24時間運用                                                      |  |
|                                                                    |  |
|                                                                    |  |
|                                                                    |  |
|                                                                    |  |

② 白い画面が表示され、ダイアログボックスが表示されます。

| ファイル(F) 編集(E) 表示(V) お気に入り(A) ツール(T) ヘルブ(H)        |            |
|---------------------------------------------------|------------|
| 🏠 ▼ 🗊 ▼ 🖃 ➡ ▼ ページ(P)▼ セーフティ(S)▼ ツール(0)▼ 👰 ▼ 📓 🕮 🟥 |            |
|                                                   |            |
|                                                   |            |
|                                                   |            |
|                                                   |            |
|                                                   |            |
|                                                   |            |
|                                                   |            |
|                                                   |            |
| Windows Internet Explorer                         |            |
|                                                   |            |
| c) ハンドウは、ままかの Web かーのにより取じられたみとしていま               |            |
| a a a a a a a a a a a a a a a a a a a             |            |
| mente da Mateira III destrica                     |            |
| このワイントワを閉じますか?                                    |            |
|                                                   |            |
| (1),2(0)                                          |            |
|                                                   |            |
|                                                   |            |
|                                                   |            |
|                                                   |            |
|                                                   | 💐 100% 👻 🔐 |

③「はい」をクリックしてください。白い画面のウィンドウが閉じます。

| Windows           | Internet Explorer                                         |                               |                   |        | x  |
|-------------------|-----------------------------------------------------------|-------------------------------|-------------------|--------|----|
| ?                 | ウィンドウは、表示中<br>す。                                          | Pの Web ページによ                  | り閉じられよう           | うとしていま |    |
|                   | このウィンドウを閉じ                                                | ますか?                          |                   |        |    |
|                   |                                                           |                               | (\$U)(Y)          | しいいえ(  | N) |
|                   |                                                           |                               |                   |        |    |
|                   |                                                           |                               |                   |        |    |
| 参考:タ              | ブで表示している場                                                 | 合のメッセージの                      | 에 )               |        |    |
| 参考:夕<br>Windows   | ブで表示している場<br>Internet Explorer                            | 合のメッセージ化                      | n))               |        | x  |
| 参考 : タ<br>Windows | ブで表示している場<br>Internet Explorer<br>タブは表示中の We<br>このタブを閉じます | 合のメッセージ(<br>b ページにより閉(<br>っか? | ฟ))<br>วิธุณสวิชเ | っています。 | X  |

④「入札情報サービス」の画面が表示されます。

<u>タブブラウザの設定によっては、ログイン画面のウィンドウのうしろ側に表示される場合もあります。</u> 対策は次の補足2をご覧ください。

| ・切口なりたり壊壊機関を確定し、入化環解を参照する実施に少を確心してさり、         通報       「放豆」」         避滞       「放豆」ない         運用       「加豆」ない | 🤮 http://ppi.cals ibaraki.lg.jp/ 入札情報公開システム I | Internet Explorer |                     |                             |         |   |  |
|----------------------------------------------------------------------------------------------------|-----------------------------------------------|-------------------|---------------------|-----------------------------|---------|---|--|
| ・ご知らないたい現る機関を指定し、入れば解せる地方も変現などが接触しててらい<br>構成者 「留定しない」<br>部局者 「留定しない」<br>正理 コングル                              |                                               |                   | 入札情報公               | 開サービス                       |         | _ |  |
| 班書 一日   日本 日本   日本 日本   王 コンル                                                                                |                                               | ・ご覧になりたい部         | 間達機関を指定し、入札!        | 青報を参照する業務区分を選               | 祝して下さい。 |   |  |
|                                                                                                    |                                               |                   | 調達機開名<br>部局名<br>課所名 | 茨城県 V<br>指定しない V<br>指定しない V |         |   |  |
|                                                                                                    |                                               |                   | 工事                  | <u>ユンサル</u>                 |         |   |  |
|                                                                                                    |                                               |                   |                     |                             |         |   |  |

タブブラウズを「有効」にするか「無効」にするかは任意となります。

また,タブブラウズを有効にしている場合,設定画面内の中ほどにある「ポップアップの発生時:」の設定は,「常に新しいウィンドウでポップアップを開く」をおすすめします。

これは、「ポップアップを開く方法を Internet Explorer で自動的に判定する」に設定している場合、「入札情報サービス」 の画面がログイン画面のうしろ側に隠れるなど分かりにくくなる恐れがありますのでご注意ください。(「常に新しいタブで ポップアップを開く」に設定した場合には、隣のタブに表示されます。)

| タブ ブラウズの設定                                                                                                    |
|----------------------------------------------------------------------------------------------------|
| タブ ブラウズ                                                                                                    |
| ☑ 新しいタブは現在のタブの隣に開く ■ Internet Explorer の開始時は最初のホーム ページだけを開く( <u>F</u> )                                         |
| 新しいゆブを開いたときに表示するページ:<br>新しいゆブ ページ                                                                               |
| ポップアップの発生時: <ul> <li>ポップアップを開く方法を Internet Explorer で自動的に判定する(<u>I</u>)</li> <li>第二年にしたいたけでポップを開くかい)</li> </ul> |
| <ul> <li>○ 常に新しいタブでポップアップを開く(立)</li> <li>○ 常に新しいタブでポップアップを開く(工)</li> <li>他のプログラムからのリンクを聞く方法:</li> </ul>         |
| <ul> <li>○ 新しいウィンドウ(Q)</li> <li>◎ 現在のウィンドウの新しいタブ(<u>B</u>)</li> </ul>                                           |
| <ul> <li>○ 現在のタブまたはウィンドウ(<u>C</u>)</li> <li>* コンピューターの再起動後に有効になります</li> </ul>                                   |
| 既定値に戻す( <u>R</u> ) OK キャンセル                                                                                     |

タブブラウズの設定画面(上記画面)の開き方

①Internet Explorer のメニューから[ツール]-[インターネット オプション]を選択します。

②「全般」タブをクリックし、「タブ」欄の「タブ」ボタンをクリックします。

③タブブラウズの内容を設定します。(上記画面)

④タブブラウズの設定画面の「OK」ボタンをクリックします。(タブブラウズの設定画面が閉じる) ⑤インターネットオプション画面の「OK」ボタンをクリックします。

\* 設定は Internet Explorer の再開後に有効になります。

以上